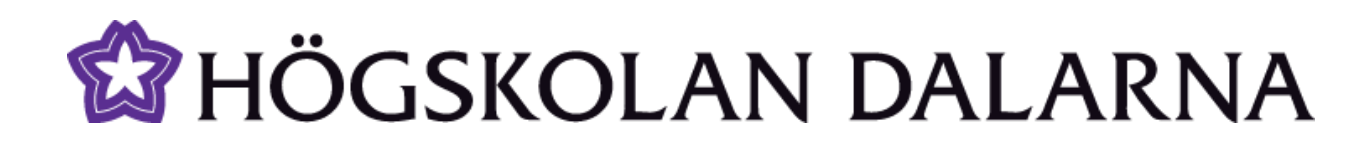

# Introduction to My pages

This manual gives an introduction to My pages.

Reviewed: 2013-08-09

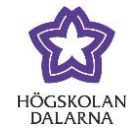

E-mail: <u>support@du.se</u>

## Contents

| How do I use the tool My pages?                             | . 3 |
|-------------------------------------------------------------|-----|
| What do I find under the link My Studies?                   | . 6 |
| How do I register to sit an examination?                    | . 7 |
| How do I register for a course?                             | . 8 |
| How do I turn down an admission?                            | 11  |
| How do I find information about my study results?           | 12  |
| How do I apply for a Degree Certificate?                    | 14  |
| How do I change my address?                                 | 15  |
| What services do I find under the link My Account?          | 16  |
| How do I forward my e-mail to another address?              | 17  |
| How do I register my key card to the print account?         | 18  |
| How do I change my password?                                | 19  |
| Can I buy used books or rent an apartment through My Pages? | 20  |

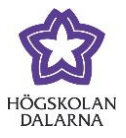

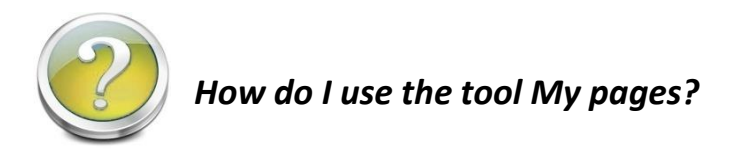

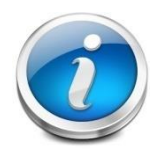

My pages is a useful tool for you as a student. Here you can find information about and perform services related to your studies. You can also administer

your user account and your address. You'll also find a marketplace for buying and selling.

First, go to the webpage of Högskolan Dalarna, www.du.se. You can choose english version by clicking on the link **English Startpage.** 

| HÖGSKOLAN Fronter Samtal Videochat Webmail                                                                                                    | Mina sidor Personalsidor 🔍 Sök                                                                                            |
|----------------------------------------------------------------------------------------------------|----------------------------------------------------------------------------------------------------|
| 🛱 HÖGSKOLAN<br>DALARNA                                                                                                    | 🔣 English startpag                                                                                                    |
| UTBILDNING STUDENT FORSKNING SAMVERKAN                                                                                                    | OM HÖGSKOLAN BIBLIOTEK                                                                                                    |
| HITTA DIN UTBILDNING                                                                                                    | LIVE INSPELAT                                                                                                    |
| Sök din utbildning här                                                                                                    | Rektor Marita Hilliges hälsar <<br>hälsar välkommen till<br>Hägskolan Dalarna<br>av Högskolan Dalarna                     |
| <ul> <li>→ Data &amp; IT</li> <li>→ Språk</li> <li>→ Ekonomi, samhälle &amp; turism</li> <li>→ Teknik &amp; natur</li> <li>→ Idrott &amp; hälsa</li> <li>→ Undervisning</li> <li>→ Kultur, medier &amp; design</li> <li>→ Vård, socialt arbete &amp; medicin</li> </ul> | Studenter berättar om nätter<br>Studenter berättar om nätbaserade studier på<br>Högskolan Dalarna<br>av Högskolan Dalarna |

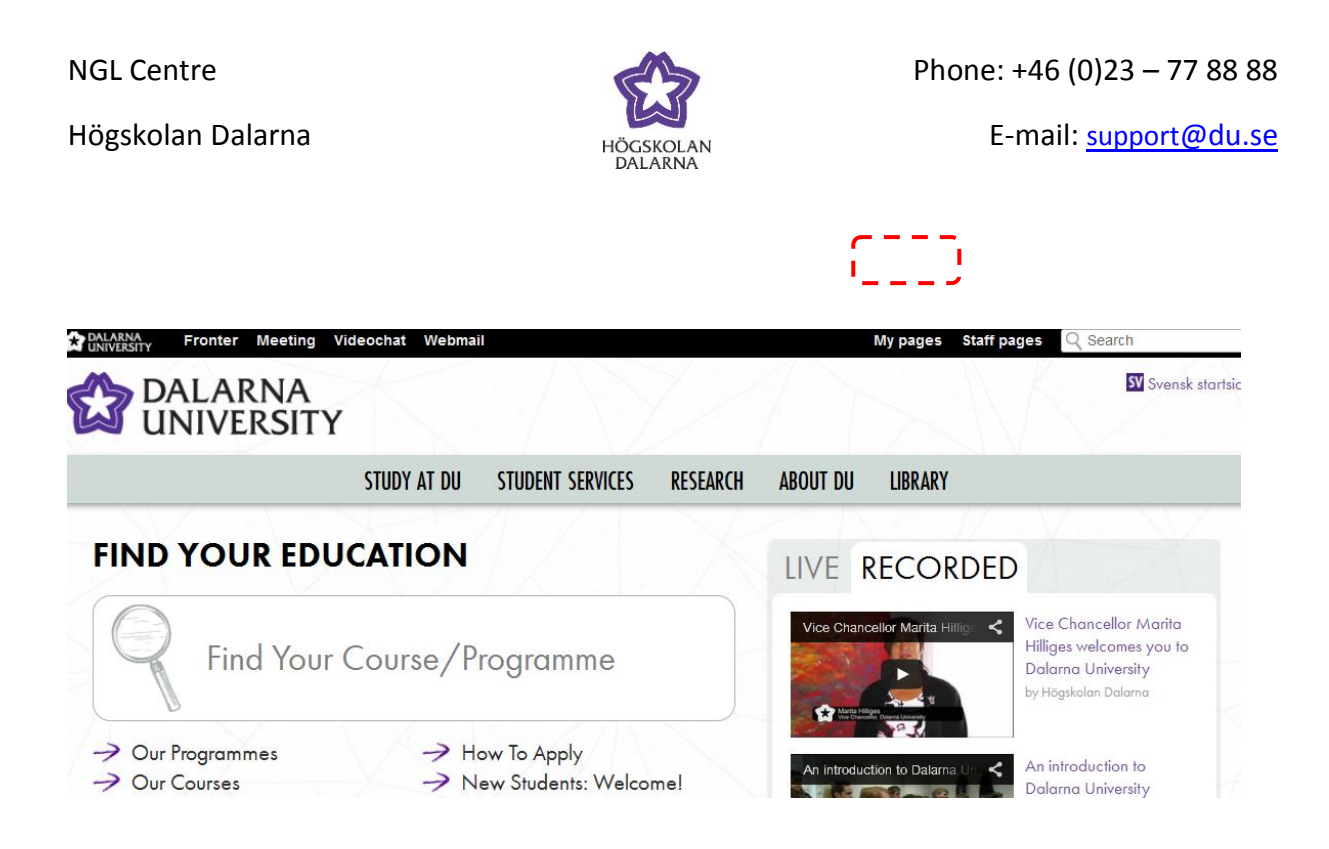

You must log in to get to My pages, do it by using your username and password you have been given here at Högskolan Dalarna. Then click on **Login**.

| <b>Tjänsten d</b><br>Här kan du bar                   |                                                                                                    |                                                                         |                                     |                                                      |               |
|-------------------------------------------------------|----------------------------------------------------------------------------------------------------|-------------------------------------------------------------------------|-------------------------------------|------------------------------------------------------|---------------|
| användarnamn<br>personnummer                          | u vill använda kräver in<br>a logga in med det anvä<br>Om inloggningen missl<br>i meddelandet.         | nloggning.<br>Indarnamn du har<br>lyckas eller om du                    | fått från oss. V<br>har frågor, kor | g använd ej @du.se i ditt<br>takta support@du.se. Ar | t<br>ige ditt |
| You can only lo<br>your login fails<br>assigned "pers | e you want to use requ<br>gin with a username pro<br>or if you have questions<br>onnummer" in the mess | <b>uires login.</b><br>ovided by us. Plea<br>, please email sup<br>age. | se do not use (<br>port@du.se. R    | 2du.se in your username<br>emember to state your     | स lf          |
| Anv.namn<br>Lösenord                                  | (Username)<br>Password):                                                                               |                                                                         | Login                               | <u>l</u>                                             |               |
| Information on                                        | cookies - Information a                                                                                | bout cookies                                                            | Central                             | Authentication Service                               | (CAS)         |

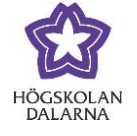

You have now entered My pages. To the left you can see a menu with links to My Studies,

#### My Information, My Account and Marketplace.

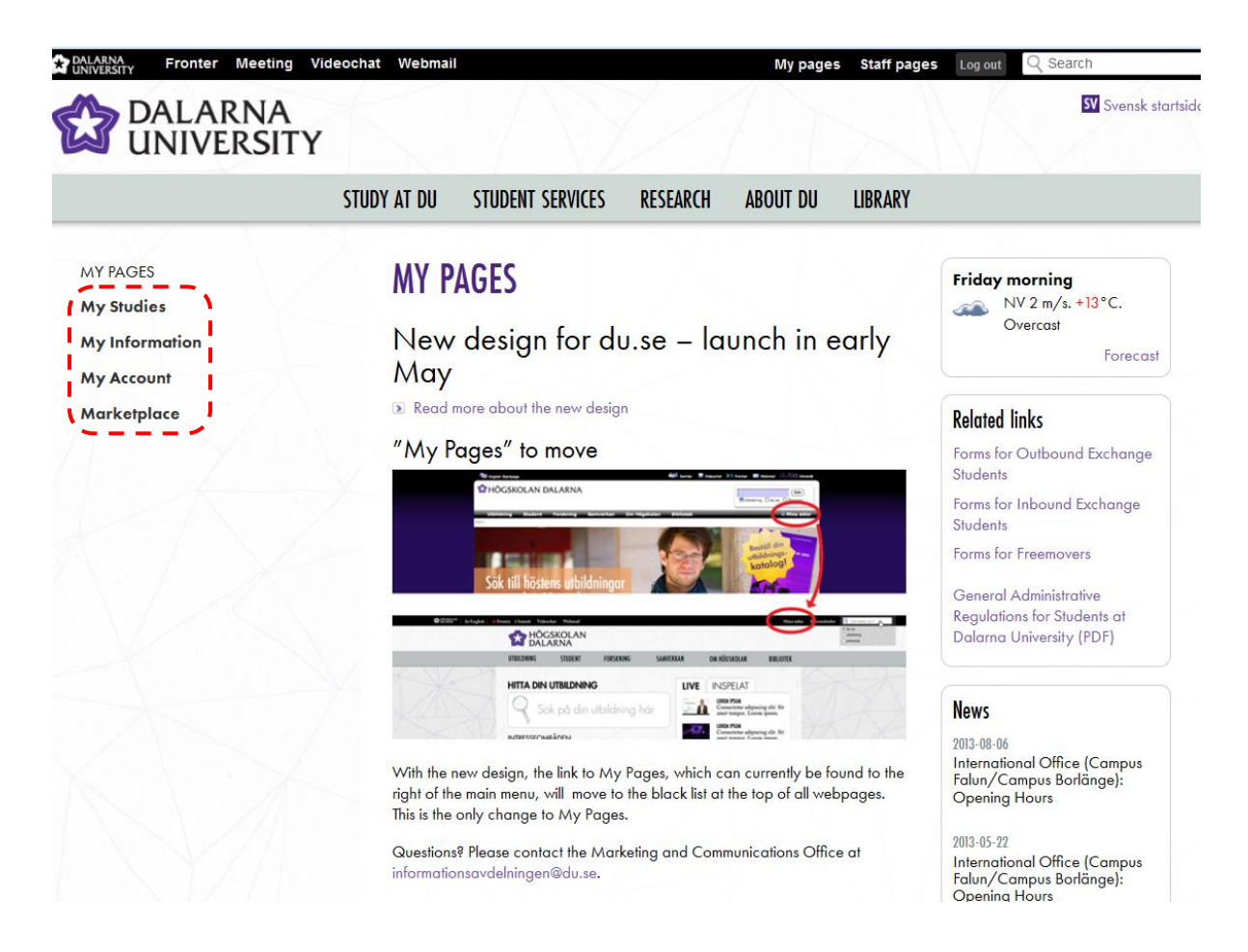

Högskolan Dalarna

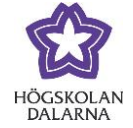

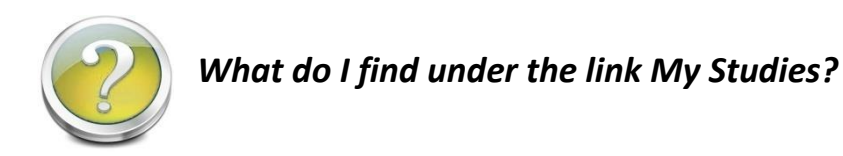

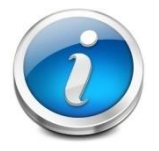

Click on **My Studies**. Here you will find several tools, you can for example apply for examination, make course registrations and see your study results.

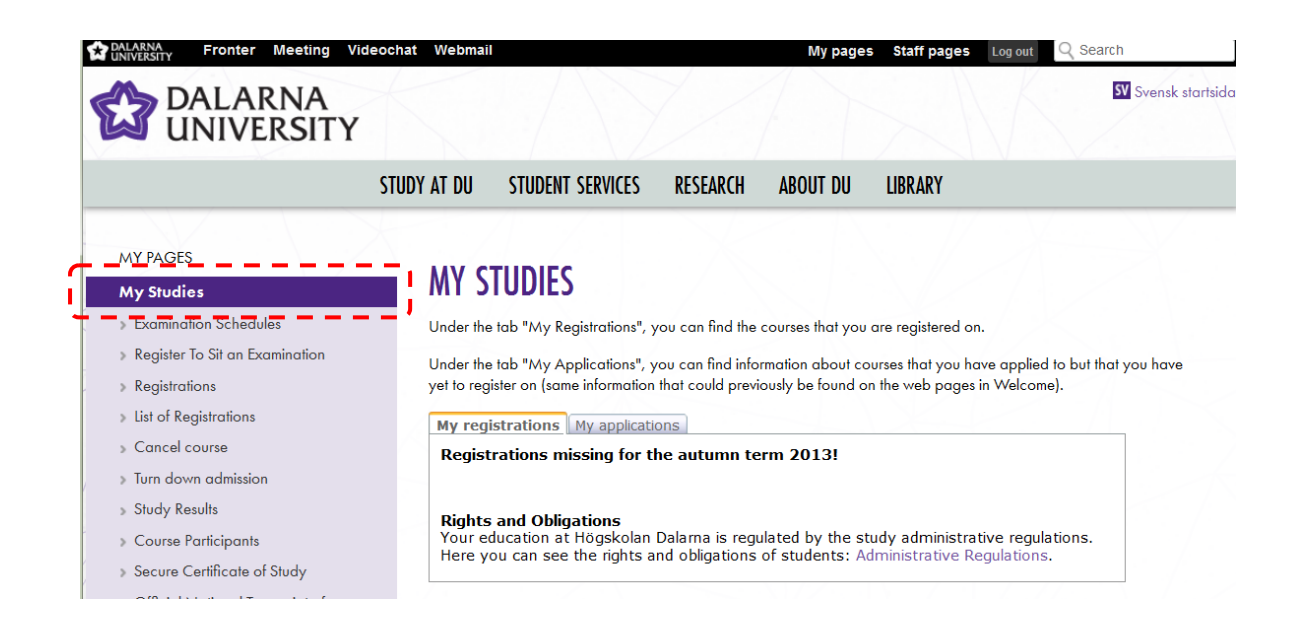

Högskolan Dalarna

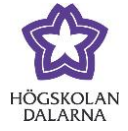

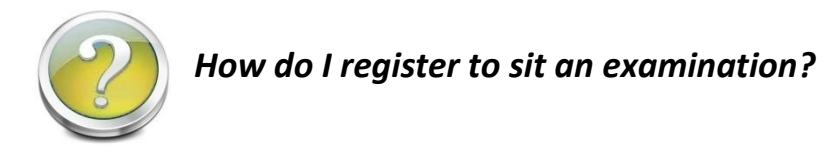

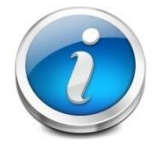

When you will apply for an examination, re-sit examination or test, you must register here on My pages. That applies regardless of whether your exam is on

campus or if it will take place on a Local Study Center elsewhere.

First, click the link *My Studies,* then click *Register to sit an examination*.

| DALARNA Fronter Meeting                                                                       | /ideochat Webmail                                                                                                    | My page                                                                                                    | s Staff pages Log out Q Search                                                                                                    |
|-----------------------------------------------------------------------------------------------|----------------------------------------------------------------------------------------------------|----------------------------------------------------------------------------------------------------|----------------------------------------------------------------------------------------------------|
| DALARNA<br>UNIVERSITY                                                                         |                                                                                                    |                                                                                                    | SV Svensk start                                                                                                    |
|                                                                                               | STUDY AT DU STUDENT SERVICES                                                                                                    | RESEARCH ABOUT DU                                                                                                    | LIBRARY                                                                                                    |
| MY PAGES<br>My Studies                                                                        | REGISTER TO SIT A                                                                                                    | N EXAMINATION                                                                                                    |                                                                                                    |
| -> Examination Schedules     Register To Sit an Examination     RegisterTo Sit an Examination | All students - both distance a<br>applies to supervised examinations<br>a study centre ( <i>lärcentrum</i> ) and do<br>Students must register at least 1 | nd campus - must now register f<br>only, regardless of whether they<br>ses <b>not</b> apply to take-home exami<br>0 working days before the date o | or examinations, re-sit examinations, and tests. This<br>r take place on campus or elsewhere, such as at<br>inations.<br>f the examination. |
| <ul> <li>List of Registrations</li> <li>Cancel course</li> </ul>                              | Students must register on "My f<br>binders/folders at reception.                                                                                         | ages" (du.se). It is no longer poss                                                                                                    | ible to register using Fronter, email, or the                                                                                               |
| » Turn down admission                                                                         | Only those students who are re                                                                                                    | gistered in a course can register fo                                                                                                    | or an examination.                                                                                                    |
| <ul> <li>Study Results</li> <li>Course Participants</li> </ul>                                | Students who forget to register<br>accepted.                                                                                                    | are not guaranteed a place in the                                                                                                    | examination. Late registrations will not be                                                                                                 |
| » Secure Certificate of Study                                                                 | More information on how to res                                                                                                    | gister for an exam (pdf)                                                                                                    |                                                                                                    |
| <ul> <li>Official National Transcript of<br/>Records</li> </ul>                               | Responsibility and commitment           Responsibilities-Duties-of-Conta                                                                                 | for student taking examination else                                                                                                    | ewhere (pdf)                                                                                                    |
| <ul> <li>Certificate of Registration</li> </ul>                                               | <ul> <li>Information about exams at Date</li> </ul>                                                                                                    | larna University (YouTube)                                                                                                    |                                                                                                    |

Högskolan Dalarna

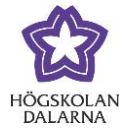

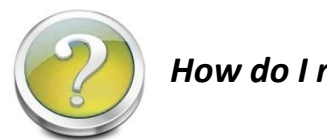

## How do I register for a course?

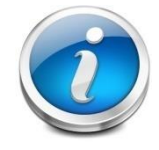

When you have a course to register for, a reminder will be shown the first page when you have logged in to My Pages. You can click on the link *Register* to

come direct to the registration form.

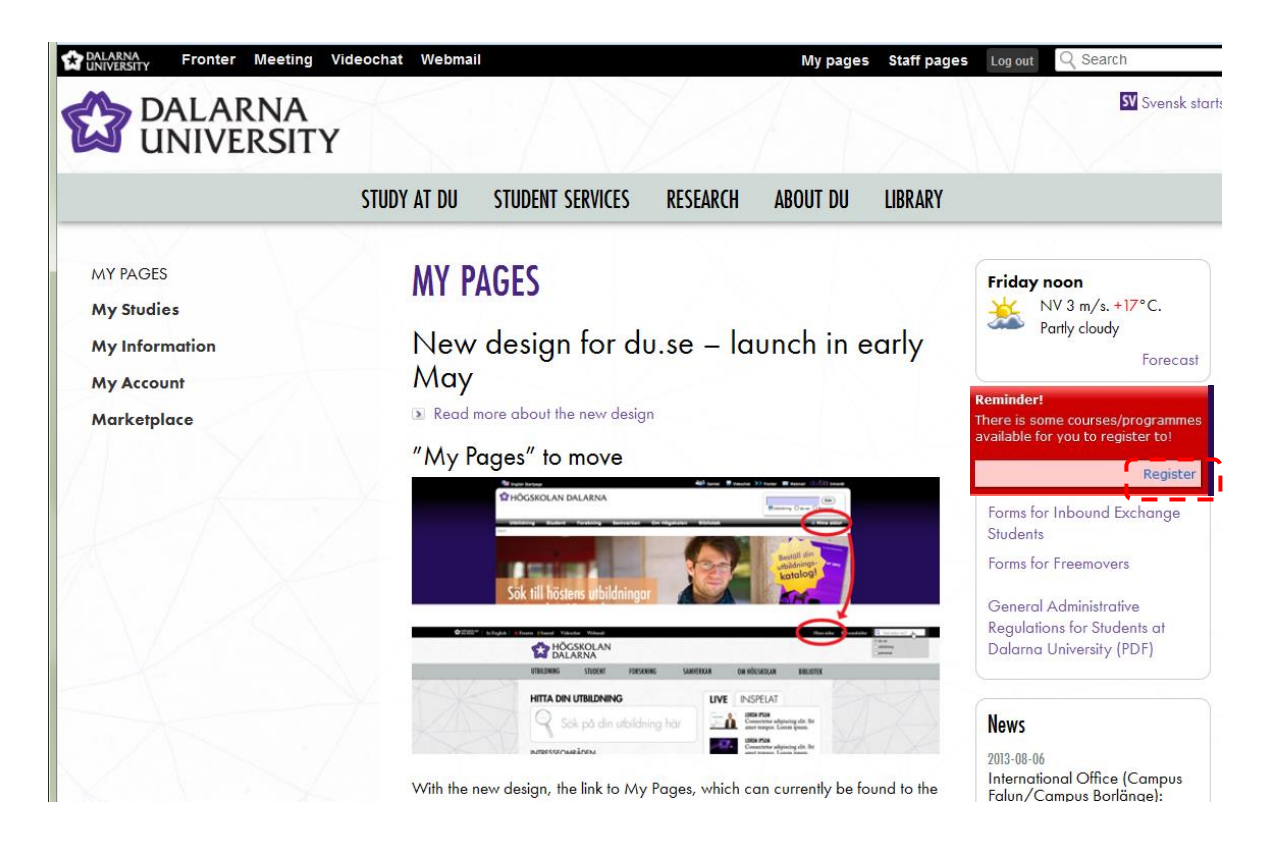

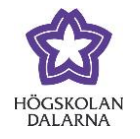

You can also navigate via the meny at the left side of the page, first click on the link **My Studies** then click on **Registrations.**The course is open for registration two weeks prior to course start and closes the Sunday before the start week.

The next step is to choose the right term. If you have any available programmes or courses to register for, they will be listed here. Mark the courses you want to register for and click on *Register*.

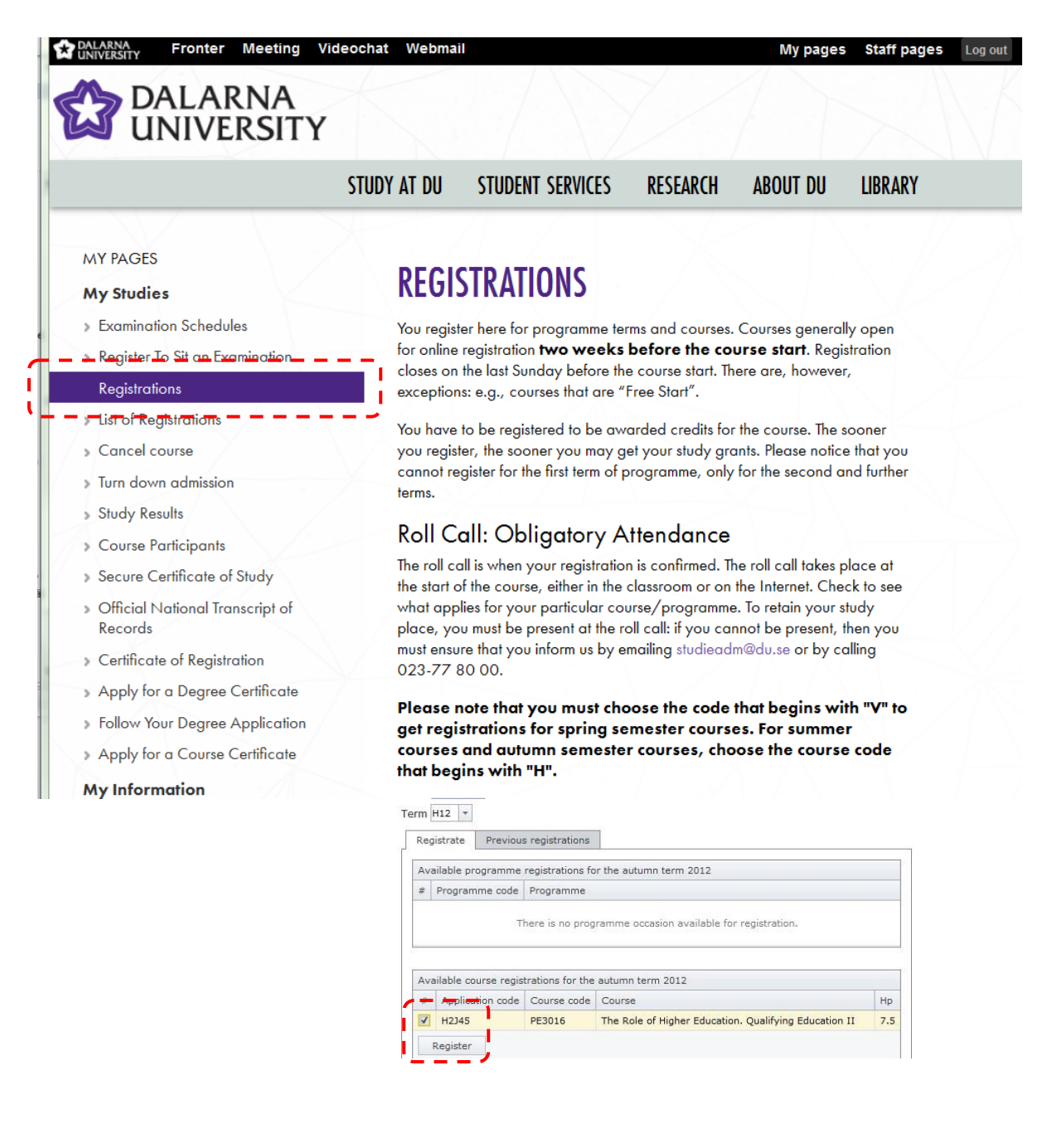

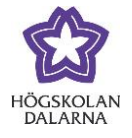

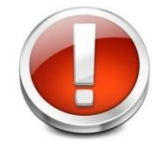

Please note that you cannot register for the first term of programme, your course administrator will do that when the semester starts.

If you want to see all your registrations at Högskolan Dalarna, first click on the link **My Studies**, then click on *List of registrations*. Click the small arrow beside the different terms to get further details of past courses.

| DALARNA Fronter Meeting V                                                                                                    | ideochat Webmail                                                                                                    | My pages Staff pages Log out Q Search            |
|----------------------------------------------------------------------------------------------------|----------------------------------------------------------------------------------------------------|--------------------------------------------------|
| DALARNA<br>UNIVERSITY                                                                                                    |                                                                                                    | 57 Sven                                          |
|                                                                                                    | STUDY AT DU STUDENT SERVICES RESEARC                                                                                                    | H ABOUT DU LIBRARY                               |
| MY PAGES<br>My Studies                                                                                                    | LIST OF REGISTRATIONS                                                                                                    |                                                  |
| <ul> <li>Examination Schedules</li> <li>Register To Sit an Examination</li> <li>Registrations</li> <li>List of Registrations</li> <li>Cancel course</li> <li>Turn down admission</li> <li>Study Results</li> <li>Course Participants</li> <li>Secure Certificate of Study</li> </ul> | <ul> <li>Programme and Course registrations</li> <li>&gt; Spring term 1998</li> <li>&gt; Autumn term 1998</li> <li>&gt; Spring term 1999</li> <li>&gt; Autumn term 1999</li> <li>&gt; Spring term 2000</li> <li>&gt; Autumn term 2000</li> <li>&gt; Spring term 2001</li> <li>&gt; Autumn term 2001</li> <li>&gt; Spring term 2002</li> </ul> |                                                  |
| <ul> <li>&gt; Official National Transcript of<br/>Records</li> <li>&gt; Certificate of Registration</li> <li>&gt; Apply for a Degree Certificate</li> <li>&gt; Follow Your Degree Application</li> <li>&gt; Apply for a Course Certificate</li> </ul>                                | Autumn term 2002      Code Programme/Course      PEA061 Theory of Education - Basic Course     Rate: 50% Type: Normal Location      Spring term 2012      Autumn term 2012                                                                                                    | 30.0 credits<br>: Falun (Week 35 2002 - 02 2003) |

Högskolan Dalarna

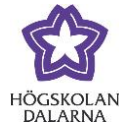

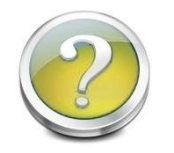

How do I turn down an admission?

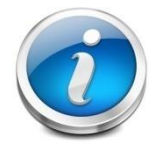

If you want to turn down a course you do not want to register for. Please do so as soon as possible, then your spot will go to a reserve student. First, click *My Studies* and then click on *Turn down admission*.

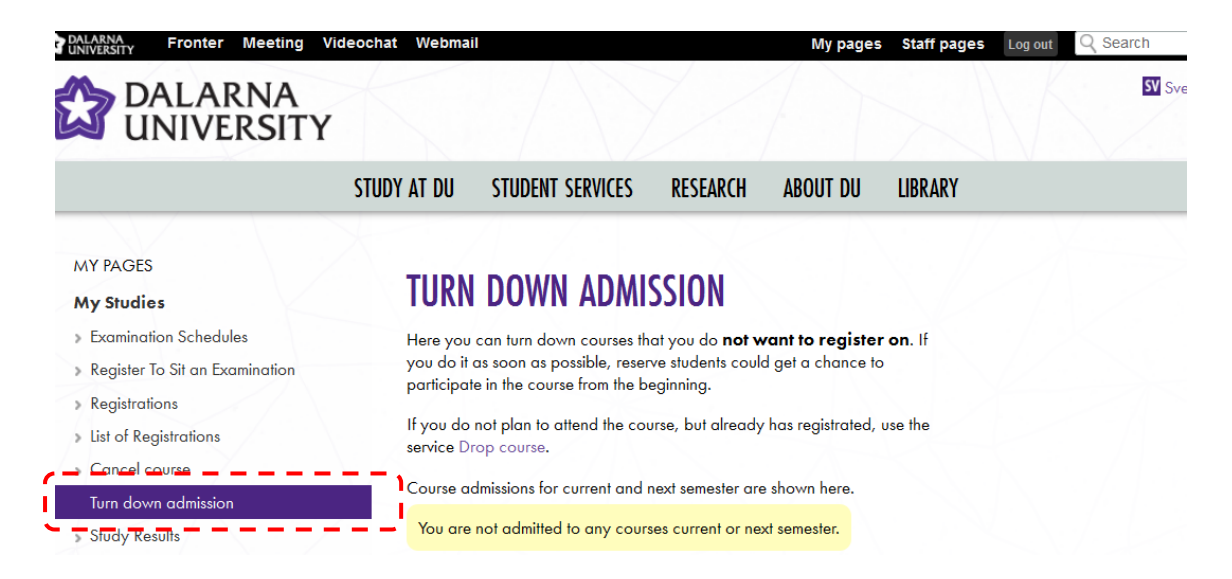

If you have already registered on a course, you can drop it within three weeks after the start date, click on *Cancel course*. Do'nt forget to inform your teacher about the cancellation!

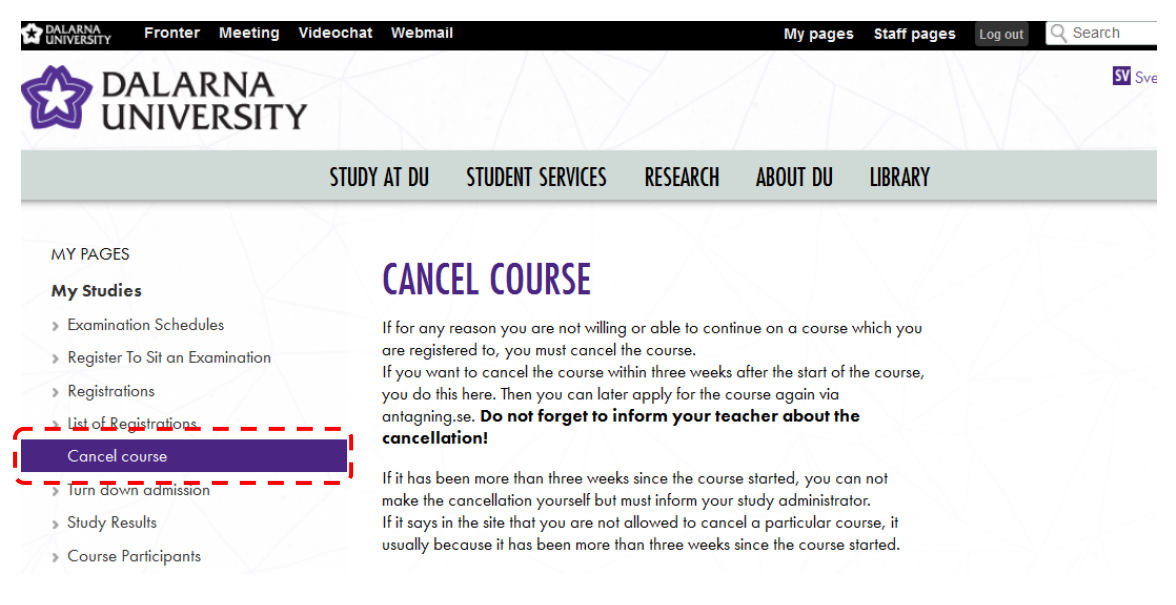

11

#### Högskolan Dalarna

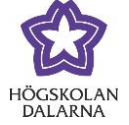

E-mail: <u>support@du.se</u>

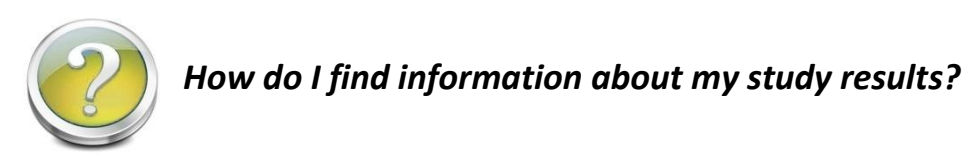

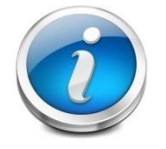

You can see your study results by clicking first on *My Studies* and then on *Study results.* 

|                                                                                                    | v                                                                                                    |                                                                                              | SV Sven                                                                                                    |
|----------------------------------------------------------------------------------------------------|----------------------------------------------------------------------------------------------------|----------------------------------------------------------------------------------------------|----------------------------------------------------------------------------------------------------|
| a diviveron i                                                                                                    | * STUDY AT DU STUDENT SERVICES RESEARCH ABOUT DU LIBRAR                                                                                                    | Y                                                                                            |                                                                                                    |
| MYPAGES                                                                                                    |                                                                                                    | 1/                                                                                           |                                                                                                    |
| My Studios                                                                                                    | STUDY RESULTS                                                                                                    |                                                                                              |                                                                                                    |
| ,                                                                                                    |                                                                                                    |                                                                                              |                                                                                                    |
| Examination Schodules                                                                                                    |                                                                                                    | in the second second                                                                         | Carlos Anna An                                                                                                    |
| Examination Schedules                                                                                                    | After a course is completed, it may take up to two weeks before the results are<br>This page shows all credits for courses that you have registered for during your                                                                                                    | displayed in our st<br>studies at Dalarna                                                    | tudent registry La<br>u University.                                                                                                    |
| <ul> <li>Examination Schedules</li> <li>Register To Sit an Examination</li> </ul>                                                                                                    | After a course is completed, it may take up to two weeks before the results are<br>This page shows all credits for courses that you have registered for during your                                                                                                    | displayed in our st<br>studies at Dalarna                                                    | udent registry La<br>a University.                                                                                                    |
| <ul> <li>Examination Schedules</li> <li>Register To Sit an Examination</li> <li>Registrations</li> </ul>                                                                                         | After a course is completed, it may take up to two weeks before the results are<br>This page shows all credits for courses that you have registered for during your<br>View ECTS grades                                                                                                    | displayed in our st<br>studies at Dalarna                                                    | tudent registry La<br>a University.                                                                                                    |
| <ul> <li>Examination Schedules</li> <li>Register To Sit an Examination</li> <li>Registrations</li> <li>List of Registrations</li> </ul>                                                          | After a course is completed, it may take up to two weeks before the results are This page shows all credits for courses that you have registered for during your View ECTS grades Completed Uncompleted Credited                                                                                                    | displayed in our st<br>studies at Dalarna                                                    | tudent registry La<br>a University.                                                                                                    |
| <ul> <li>Examination Schedules</li> <li>Register To Sit an Examination</li> <li>Registrations</li> <li>List of Registrations</li> <li>Cancel course</li> </ul>                                   | After a course is completed, it may take up to two weeks before the results are<br>This page shows all credits for courses that you have registered for during your<br>View ECTS grades<br>Completed Uncompleted Credited<br>Course                                                                                                    | displayed in our st<br>studies at Dalarna<br>Credit                                          | udent registry Loo<br>u University.                                                                                                    |
| Examination Schedules  Register To Sit an Examination  Registrations  List of Registrations  Cancel course  Turn-down colmission                                                                 | After a course is completed, it may take up to two weeks before the results are<br>This page shows all credits for courses that you have registered for during your<br>View ECTS grades<br>Completed Uncompleted Credited<br>Course<br>Development of Systems with Internet/intranet - Advanced Course (IXCOO                                                                                                    | displayed in our st<br>studies at Dalarna<br>Credit<br>5) 15.0                               | tudent registry La<br>a University.                                                                                                    |
| Examination Schedules  Register To Sit an Examination  Registrations  List of Registrations  Cancel course  Jurn-down colmission  Study Results                                                  | After a course is completed, it may take up to two weeks before the results are<br>This page shows all credits for courses that you have registered for during your<br>View ECTS grades<br>Completed Uncompleted Credited<br>Course<br>> Development of Systems with Internet/intranet - Advanced Course (IXCOOL<br>> Object-oriented Analysis with Construction - Advanced Course (DTC025)                                                                                                    | displayed in our st<br>studies at Dalarna<br>Credit<br>5) 15.0<br>15.0                       | t Grade Date<br>4 2001-0:<br>6 2001-1:                                                                                                    |
| Examination Schedules  Register To Sit an Examination  Registrations  List of Registrations  Cancel course  Jurn-down admission  Study Results  Course Participants                              | After a course is completed, it may take up to two weeks before the results are<br>This page shows all credits for courses that you have registered for during your<br>View ECTS grades<br>Completed Uncompleted Credited<br>Course<br>> Development of Systems with Internet/intranet - Advanced Course (IXCOOL<br>> Object-oriented Analysis with Construction - Advanced Course (DTC025)<br>> Degree Project - Advanced Course (IXCO11)                                                                                                    | displayed in our st<br>studies at Dalarna<br>Credit<br>5) 15.0<br>15.0<br>15.0               | t Grade Date<br>4 2001-00<br>6 2001-11<br>6 2001-11                                                                                                    |
| Examination Schedules  Register To Sit an Examination  Registrations  List of Registrations  Cancel course  Jurn-down admission  Study Results  Course Participants  Secure Cartificate of Study | After a course is completed, it may take up to two weeks before the results are<br>This page shows all credits for courses that you have registered for during your<br>View ECTS grades<br>Completed Uncompleted Credited<br>Course<br>> Development of Systems with Internet/intranet - Advanced Course (IXCOOL<br>> Object-oriented Analysis with Construction - Advanced Course (DTC025)<br>> Degree Project - Advanced Course (IXCO11)<br>> Network Administration - Advanced Course (DTC024)                                                                                                    | displayed in our st<br>studies at Dalarna<br>5) 15.0<br>15.0<br>15.0<br>7.5                  | t Grade Date<br>4 2001-00<br>6 2001-11<br>6 2002-02                                                                                                    |
|                                                                                                    | After a course is completed, it may take up to two weeks before the results are<br>This page shows all credits for courses that you have registered for during your<br>View ECTS grades<br>Completed Uncompleted Credited<br>Course<br>> Development of Systems with Internet/intranet - Advanced Course (IXCOOL<br>> Object-oriented Analysis with Construction - Advanced Course (DTC025)<br>> Degree Project - Advanced Course (IXC011)<br>> Network Administration - Advanced Course (DTC024)<br>> Theory of Education - Basic Course (PEA061)                                                                                | displayed in our st<br>studies at Dalarna<br>5) 15.0<br>15.0<br>15.0<br>7.5<br>30.0          | t Grade Date<br>4 2001-00<br>6 2001-11<br>6 2002-02<br>6 2002-02<br>6 2002-02<br>6 2003-02                                                                                                    |
|                                                                                                    | After a course is completed, it may take up to two weeks before the results are<br>This page shows all credits for courses that you have registered for during your<br>View ECTS grades<br>Completed Uncompleted Credited<br>Course<br>> Development of Systems with Internet/intranet - Advanced Course (IXCOOL<br>> Object-oriented Analysis with Construction - Advanced Course (DTC025)<br>> Degree Project - Advanced Course (IXC011)<br>> Network Administration - Advanced Course (DTC024)<br>> Theory of Education - Basic Course (PEA061)<br>> Learning and Teaching in Higher Education. Qualifying Education I (PE3017 | displayed in our st<br>studies at Dalarna<br>5) 15.0<br>15.0<br>15.0<br>7.5<br>30.0<br>) 7.5 | Grade         Date           4         2001-00           6         2001-11           6         2002-02           6         2002-02           6         2003-02           6         2003-02           6         2003-02           6         2012-02           6         2012-02 |

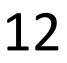

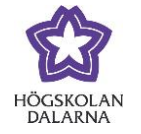

You can also print different kinds of certificates, first click on *My Studies*, then select *Secure certificate of study, Official national transcript of records* or *Certificate of Registration*. Tick the boxes you need, plus the last one *Save file on server (pdf-format)*. Then click *Create*. To view your certificate, click on the link *View secure certificate* 

| DALARNA<br>UNIVERSITY                           | Svensk s                                                                                                    |
|-------------------------------------------------|----------------------------------------------------------------------------------------------------|
|                                                 | STUDY AT DU STUDENT SERVICES RESEARCH ABOUT DU LIBRARY                                                                                                    |
| MY PAGES                                        |                                                                                                    |
| My Studies                                      | SECORE CERTIFICATE OF STODY                                                                                                    |
| » Examination Schedules                         | You may print out a verifiable certificate of study that shows your number of awarded credits. The certificate can be                                                                                                    |
| Register To Sit an Examination                  | used when you are applying for a job, for example. To create a certificate, tick Save file on the server                                                                                                    |
| > Registrations                                 | (par-rormar).                                                                                                    |
| List of Registrations                           | The authenticity of the certificate can be verified via a control number on our web. This must be done within 90 days, otherwise the authenticity of the certificate cannot be verified and a new certificate must then be created |
| » Cancel course                                 | oniel wise the domenticity of the certificate cannot be verified and a new certificate into inter be created.                                                                                                    |
| > Turn down admission                           | You should contact the relevant study administrator to receive a signed certificate if the web-based certificate is not<br>accepted.                                                                                               |
| » Study Results                                 |                                                                                                    |
| -> Course Participants                          | <ul> <li>registration number, address, etc.</li> </ul>                                                                                                    |
| Secure Certificate of Study                     | You need accepted reader to be able to view the configurate                                                                                                    |
| » Official National Transcript of               |                                                                                                    |
| Records                                         | Saved certificates                                                                                                    |
| <ul> <li>Certificate of Registration</li> </ul> | You have saved 1 certificates out of 10 possible.                                                                                                    |
| » Apply for a Degree Certificate                | Valid thru Control number Cert. type Certificate                                                                                                    |
| Follow Your Degree Application                  | 2013-10-07 C4C894F8B7 🔛 National View secure certificate                                                                                                    |
| Apply for a Course Certificate                  |                                                                                                    |
|                                                 |                                                                                                    |
| Ay Information                                  |                                                                                                    |
| Av Account                                      | Create new certificate                                                                                                    |
|                                                 | View passed test for all courses                                                                                                    |
| Marketplace                                     | View course code                                                                                                    |
|                                                 | View passed, non-scored internship                                                                                                    |
|                                                 | View notes with grading scales                                                                                                    |

View note for converting marker View grading table View level of education View project work View degree View accreditation`s

View specification for accredited tests
 View programme admissions
 English certificate
 View ECTS grades
 ✓Save file on server (pdf-format)
 ✓Create

Högskolan Dalarna

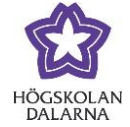

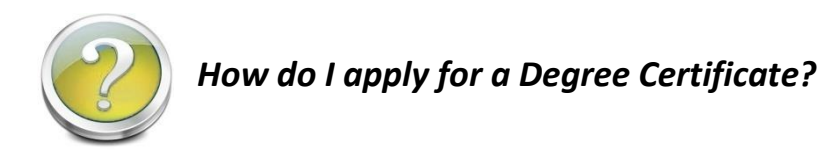

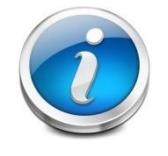

When your courses are completed, you must apply for a Degree Certificate. You'll find instructions on the page **Apply for a Degree Certificate.** When your

application is sent, you can follow the process if you click Follow Your Degree

Application.

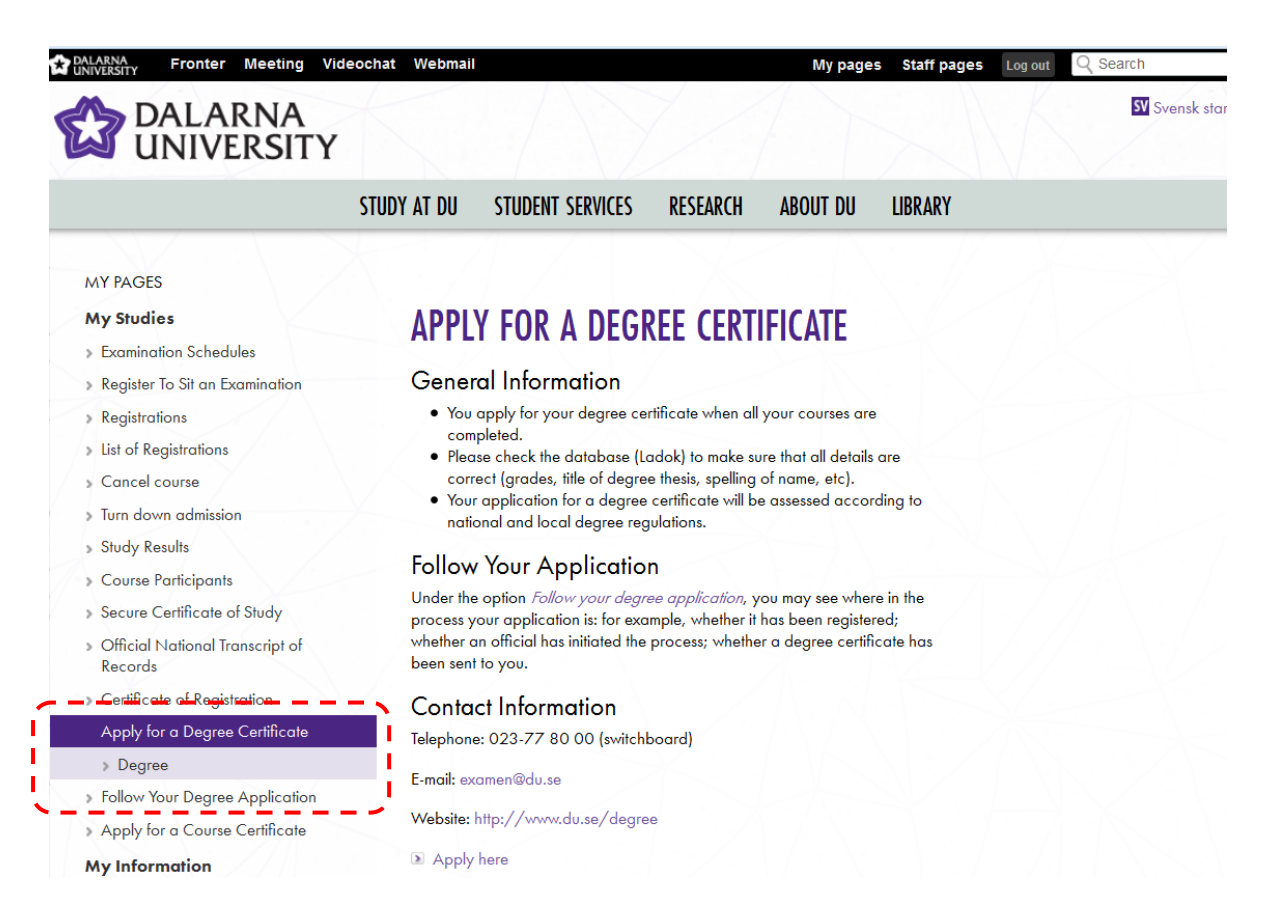

Högskolan Dalarna

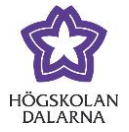

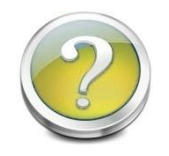

How do I change my address?

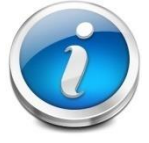

If you want to report a temporary address, first click My Information and then

Address and Telephone Number Changes. Unless you have changed, all regular

mail from Högskolan Dalarna will be sent to your national registration address.

| > DALARN/                           | A Sv                                                                                                    |
|-------------------------------------|----------------------------------------------------------------------------------------------------|
| 🔊 UNIVERSI                          | TY                                                                                                    |
|                                     |                                                                                                    |
|                                     | STUDY AT DU STUDENT SERVICES RESEARCH ABOUT DU LIBRARY                                                                                                    |
|                                     |                                                                                                    |
| MY PAGES                            |                                                                                                    |
| My Studies                          | ADDRESS AND TELEPHONE NOWRER CHANGES                                                                                                    |
| My-Infermation                      | 💶 💶 🥿 Unless you have reported a temporary address or telephone number, your national registration address will be                                                                                                    |
| Address and Telephone Nu<br>Changes | displayed and all mail from Dalarna University will be sent to your registered address. It is therefore important the<br>inform us of any temporary address to which you want your mail delivered.                                                                                                    |
| My Account                          | To change your national registration address, go to www.adressandring.se. Most students are registered in the t                                                                                                    |
| Marketplace                         | which they are pursuing their studies. Many towns have special benefit packages for registered students: see info<br>about Borlänge.                                                                                                    |
|                                     | Change of Name                                                                                                    |
|                                     | If you change your name or other personal information, you must inform your study administrator and send an e                                                                                                    |
|                                     | rrom the population registrer with the new information to the university. Extract from the population registrer can b<br>obtained from www.skatteverkel.se.                                                                                                    |
|                                     | Could be a first of the law of the second from the second                                                                                                    |
|                                     | Send the extract with the new information to:<br>Höaskolan Dalarna                                                                                                    |
|                                     | Studieadministrationen                                                                                                    |
|                                     | 791 88 Falun                                                                                                    |
|                                     |                                                                                                    |
|                                     | We do not make name changes for students who do not have a Swedish personal identity number, until you in p                                                                                                    |
|                                     | We do not make name changes for students who do not have a Swedish personal identity number, until you in p<br>can provide documentation of a legal name change.                                                                                                    |
|                                     | We do not make name changes for students who do not have a Swedish personal identity number, until you in p<br>can provide documentation of a legal name change.<br>This documentation can be in the form of a certified photocopy of your marriage certificate or other relevant do<br>The documents must show your old name, date of birth, your new name and date of change.                                                                                                    |
|                                     | We do not make name changes for students who do not have a Swedish personal identity number, until you in p<br>can provide documentation of a legal name change.<br>This documentation can be in the form of a certified photocopy of your marriage certificate or other relevant do<br>The documents must show your old name, date of birth, your new name and date of change.<br>The Certificate of name change must be stamped and signed by the proper authority and translated into English                                                                                                    |
|                                     | We do not make name changes for students who do not have a Swedish personal identity number, until you in p<br>can provide documentation of a legal name change.<br>This documentation can be in the form of a certified photocopy of your marriage certificate or other relevant doc<br>The documents must show your old name, date of birth, your new name and date of change.<br>The Certificate of name change must be stamped and signed by the proper authority and translated into English<br>Swedish by an authorized translator.                                                                                                    |
|                                     | We do not make name changes for students who do not have a Swedish personal identity number, until you in p<br>can provide documentation of a legal name change.<br>This documentation can be in the form of a certified photocopy of your marriage certificate or other relevant dou<br>The documents must show your old name, date of birth, your new name and date of change.<br>The Certificate of name change must be stamped and signed by the proper authority and translated into English<br>Swedish by an authorized translator.<br>If you are admitted to internet based courses only, and make a legal name change, you must send a certified<br>photocopy by mail to Högskolan Dalarna.                                                                                                    |
|                                     | We do not make name changes for students who do not have a Swedish personal identity number, until you in p<br>can provide documentation of a legal name change.<br>This documentation can be in the form of a certified photocopy of your marriage certificate or other relevant doc<br>The documents must show your old name, date of birth, your new name and date of change.<br>The Certificate of name change must be stamped and signed by the proper authority and translated into English<br>Swedish by an authorized translator.<br>If you are admitted to internet based courses only, and make a legal name change, you must send a certified<br>photocopy by mail to Högskolan Dalarna.                                                                                                    |
|                                     | We do not make name changes for students who do not have a Swedish personal identity number, until you in p<br>can provide documentation of a legal name change.<br>This documentation can be in the form of a certified photocopy of your marriage certificate or other relevant doc<br>The documents must show your old name, date of birth, your new name and date of change.<br>The Certificate of name change must be stamped and signed by the proper authority and translated into English<br>Swedish by an authorized translator.<br>If you are admitted to internet based courses only, and make a legal name change, you must send a certified<br>photocopy by mail to Högskolan Dalarna.                                                                                                    |
|                                     | We do not make name changes for students who do not have a Swedish personal identity number, until you in p<br>can provide documentation of a legal name change.<br>This documentation can be in the form of a certified photocopy of your marriage certificate or other relevant dou<br>The documents must show your old name, date of birth, your new name and date of change.<br>The Certificate of name change must be stamped and signed by the proper authority and translated into English<br>Swedish by an authorized translator.<br>If you are admitted to internet based courses only, and make a legal name change, you must send a certified<br>photocopy by mail to Högskolan Dalarna.                                                                                                    |
|                                     | We do not make name changes for students who do not have a Swedish personal identity number, until you in p can provide documentation of a legal name change.         This documentation can be in the form of a certified photocopy of your marriage certificate or other relevant doo The documents must show your old name, date of birth, your new name and date of change.         The Certificate of name change must be stamped and signed by the proper authority and translated into English Swedish by an authorized translator.         If you are admitted to internet based courses only, and make a legal name change, you must send a certified photocopy by mail to Högskolan Dalarna.         Personal records         Civic registration number:         First name:       Maria Surrame:                                                                                                    |
|                                     | We do not make name changes for students who do not have a Swedish personal identity number, until you in p<br>can provide documentation of a legal name change.<br>This documentation can be in the form of a certified photocopy of your marriage certificate or other relevant dou<br>The documents must show your old name, date of birth, your new name and date of change.<br>The Certificate of name change must be stamped and signed by the proper authority and translated into English<br>Swedish by an authorized translator.<br>If you are admitted to internet based courses only, and make a legal name change, you must send a certified<br>photocopy by mail to Högskolan Dalarna.                                                                                                    |
|                                     | We do not make name changes for students who do not have a Swedish personal identity number, until you in p can provide documentation of a legal name change.         This documentation can be in the form of a certified photocopy of your marriage certificate or other relevant doe The documents must show your old name, date of birth, your new name and date of change.         The Certificate of name change must be stamped and signed by the proper authority and translated into English Swedish by an authorized translator.         If you are admitted to internet based courses only, and make a legal name change, you must send a certified photocopy by mail to Högskolan Dalarna.         Personal records         Civic registration number:         First name:       Maria         Surmame:       Maria         National registration address                                                                                                    |
|                                     | We do not make name changes for students who do not have a Swedish personal identity number, until you in p can provide documentation of a legal name change.         This documentation can be in the form of a certified photocopy of your marriage certificate or other relevant doe The documents must show your old name, date of birth, your new name and date of change.         The Certificate of name change must be stamped and signed by the proper authority and translated into English Swedish by an authorized translator.         If you are admitted to internet based courses only, and make a legal name change, you must send a certified photocopy by mail to Högskolan Dalarna.         Personal records         Civic registration mumber:         Barria         Barria         National registration address         Address:       Vastamberg 52         Page rade:       Yastamberg 52                                                                                                    |
|                                     | We do not make name changes for students who do not have a Swedish personal identity number, until you in p can provide documentation of a legal name change.         This documentation can be in the form of a certified photocopy of your marriage certificate or other relevant doe The documents must show your old name, date of birth, your new name and date of change.         The Certificate of name change must be stamped and signed by the proper authority and translated into English Swedish by an authorized translator.         If you are admitted to internet based courses only, and make a legal name change, you must send a certified photocopy by mail to Högskolan Dalarna.         Personal records         Civic registration number:         Burname:         Boström         National registration address         Address:       Västamberg 52         Post code:       790 21         Locality:       BJURSÅS                                                                                                    |
|                                     | We do not make name changes for students who do not have a Swedish personal identity number, until you in p can provide documentation of a legal name change.         This documentation can be in the form of a certified photocopy of your marriage certificate or other relevant doe The documents must show your old name, date of birth, your new name and date of change.         The Certificate of name change must be stamped and signed by the proper authority and translated into English Swedish by an authorized translator.         If you are admitted to internet based courses only, and make a legal name change, you must send a certified photocopy by mail to Högskolan Dalarna.         Personal records         Civic registration number:         Maria         Sumame:       Maria         Sumame:       Vastanberg 52         Post code:       Yato 210 21         Codity:       BJURSAS                                                                                                    |
|                                     | We do not make name changes for students who do not have a Swedish personal identity number, until you in p can provide documentation of a legal name change.         This documentation can be in the form of a certified photocopy of your marriage certificate or other relevant doe The documents must show your old name, date of birth, your new name and date of change.         The Certificate of name change must be stamped and signed by the proper authority and translated into English Swedish by an authorized translator.         If you are admitted to internet based courses only, and make a legal name change, you must send a certified photocopy by mail to Högskolan Dalarna.         Personal records         Civic registration number:         Maria         Sumame:       Maria         Sumame:       Vastanberg 52         Post code:       Yao 21         Locality:       BJURSAS                                                                                                    |
|                                     | We do not make name changes for students who do not have a Swedish personal identity number, until you in p can provide documentation of a legal name change.         This documentation can be in the form of a certified photocopy of your mariage certificate or other relevant dow The documents must show your old name, date of birth, your new name and date of change.         The Certificate of name change must be stamped and signed by the proper outhority and translated into English Swedish by an authorized translator.         If you are admitted to internet based courses only, and make a legal name change, you must send a certified photocopy by moil to Högskolan Dalarna.         Personal records         Civic registration summer:         Mational registration address         Address:       Västanberg 52         Post code:       700 21         Locality:       BURSAS                                                                                                    |
|                                     | We do not make name changes for students who do not have a Swedish personal identity number, until you in p can provide documentation of a legal name change.         This documentation can be in the form of a certified photocopy of your marriage certificate or other relevant doc The documents must show your old name, date of birth, your new name and date of change.         The Certificate of name change must be stamped and signed by the proper authority and translated into English Swedish by an authorized translator.         If you are admitted to internet based courses only, and make a legal name change, you must send a certified photocopy by mail to Högskolan Dalarna.         Personal records         Civic registration must mare:         Maria         Sumame:       Bostróm         Mational registration address         Address:       Yest address         Address:       Yest address         Address:       Yest address         Address:       Constanter                                                                                                    |
|                                     | We do not make name changes for students who do not have a Swedish personal identity number, unfil you in p can provide documentation of a legal name change.         This documentation can be in the form of a certified photocopy of your marriage certificate or other relevant doc The documents must show your old name, date of birth, your new name and date of change.         The Certificate of name change must be sumped and signed by the proper authority and translated into English Swedish by an authorized translator.         If you are admitted to internet based courses only, and make a legal name change, you must send a certified photocopy by mail to Högskolan Dalarna.         Personal records         Civic registration number:         First name:         Mational registration address         Address:       Yastanberg 52         Post code:       790 21         Durality:       BJURSAS                                                                                                    |
|                                     | We do not make name changes for students who do not have a Swedish personal identity number, unfil you in p can provide documentation of a legal name change.         This documentation can be in the form of a certified photocopy of your marriage certificate or other relevant doc The documents must show your old name, date of birth, your new name and date of change.         The Certificate of name change must be stamped and signed by the proper authority and translated into English Swedish by an authorized translator.         If you are admitted to internet bosed courses only, and make a legal name change, you must send a certified photocopy by mail to Högskolan Dalarna.         Personal records         Civic registration number:         Bostrom         Mational registration address         Address:         Yest code:         Post code:         Post code:         Locality:                                                                                                    |
|                                     | We do not make name changes for students who do not have a Swedish personal identity number, unfil you in p can provide documentation of a legal name change.         This documentation can be in the form of a certified photocopy of your marriage certificate or other relevant doc The documents must show your old name, date of birth, your new name and date of change.         The Certificate of name change must be stamped and signed by the proper authority and translated into English Swedish by an authorized translator.         If you are admitted to internet based courses only, and make a legal name change, you must send a certified photocopy by mail to Högskolan Dalarna.         Personal records         Civic registration mumber:         First name:       Maria         Surmame:       Maria         Address:       Yastanberg 52         Post code:       Duelts/S         Address:       Yastanberg 52         Post code:       Duelts/S         Image:       BURSAS                                                                                                    |
|                                     | We do not make name changes for students who do not have a Swedish personal identity number, unfil you in p can provide documentation of a legal name change.         This documentation can be in the form of a certified photocopy of your marriage certificate or other relevant doc The documents must show your ald name, date of birth, your new name and date of change.         The Certificate of name change must be stamped and signed by the proper authority and translated into English Swedish by an authorized translator.         If you are admitted to internet based courses only, and make a legal name change, you must send a certified photocopy by mail to Högskolan Dalarna.         Personal records         Civic registration         With reme:         Maria         Surmame:         Bostrom         National registration address         Address:         c/or         c/or         Post code:         Locality:         c/or         Valid from:         Valid from:         v                                                                                                    |
|                                     | We do not make name changes for students who do not have a Swedish personal identity number, unfil you in p can provide documentation of a legal name change.         This documentation can be in the form of a certified photocopy of your marriage certificate or other relevant doc The documents must show your old name, date of birth, your new name and date of change.         The Certificate of name change must be stamped and signed by the proper authority and translated into English Swedish by an authorized translator.         If you are admitted to internet based courses only, and make a legal name change, you must send a certified photocopy by mail to Högskolan Dalarna.         Personal records         Civic registration number:         National registration address         Address:         Vistanberg 52         Post code:         codity:         dotters:         Vistanberg 52         Post code:         codity:         dotters:         Vistanberg 52         Post code:         code:         vistanberg 52         Post code:         codity:         vistanberg 52         Post code:         codity:         vistanberg 52         Valid from:         v         Valid from: |

Högskolan Dalarna

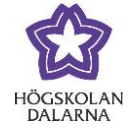

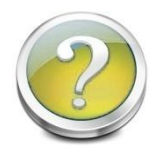

## What services do I find under the link My Account?

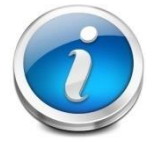

Under **My Account** you can see how much disk space you have left, forward your e-mail to another address, register your key card to be able to print from a

computer, see your money status on the print account and change your password.

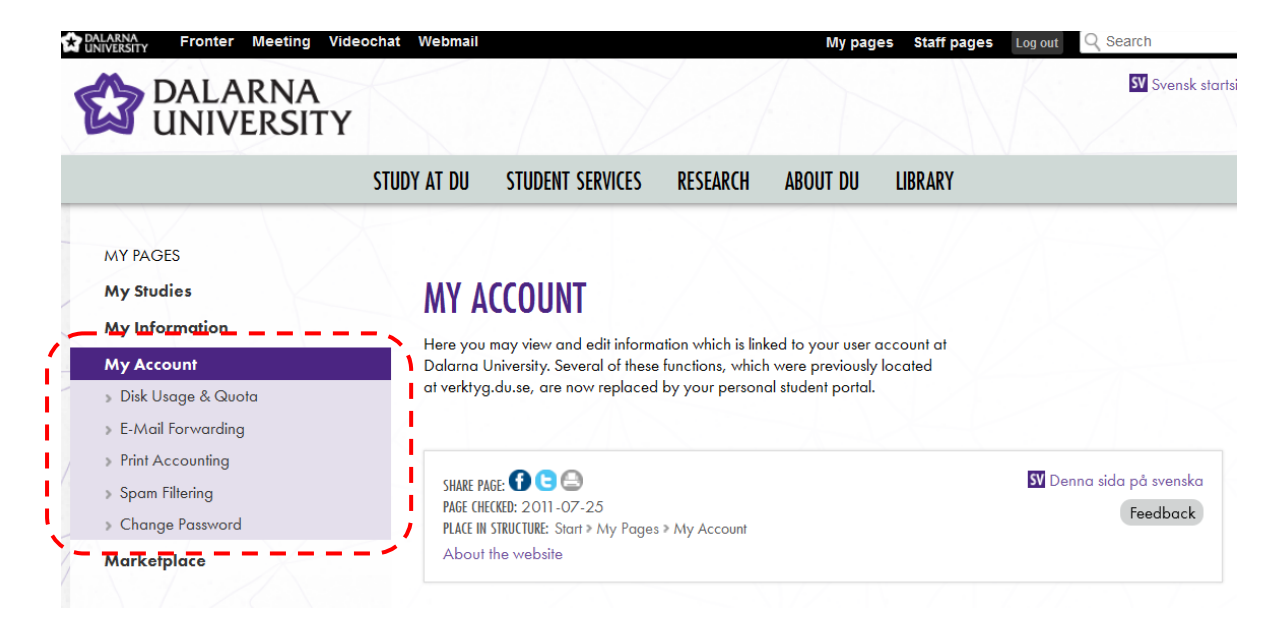

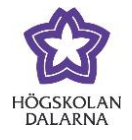

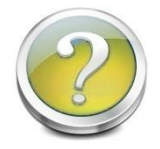

### How do I forward my e-mail to another address?

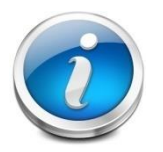

If you want to forward your E-mail, click on *E-mail forwarding*. You will then come to a page where you can forward your E-mail to another account.

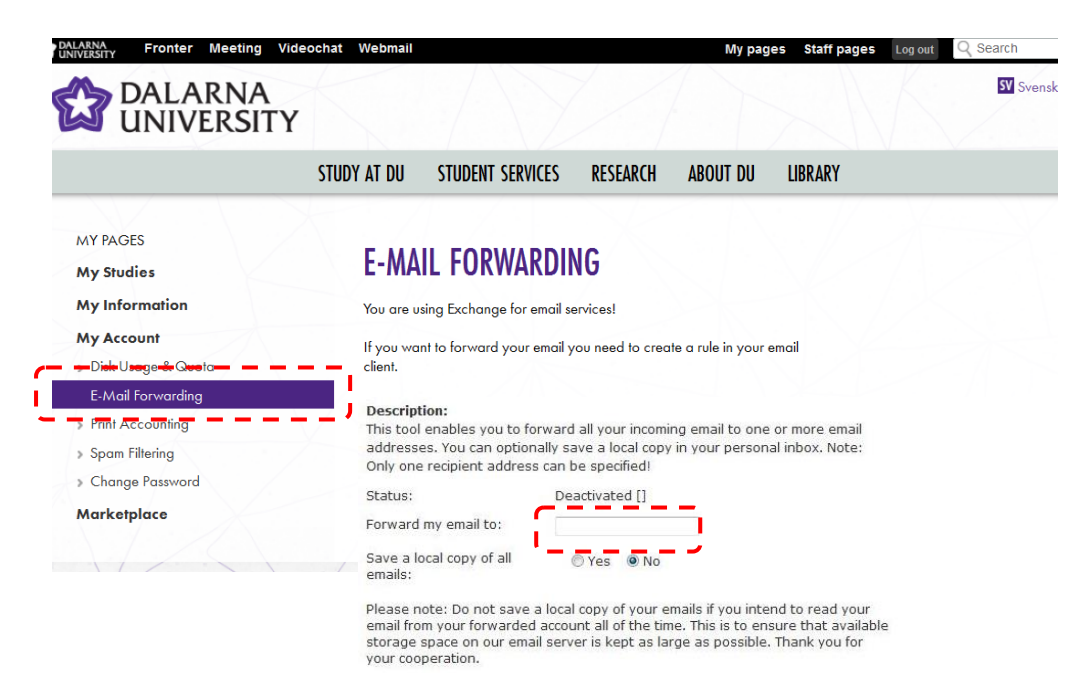

Save

Högskolan Dalarna

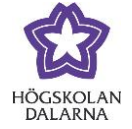

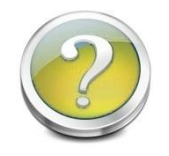

How do I register my key card to the print account?

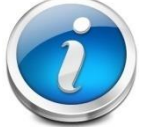

To check what you have printed and see the money status, click on **Print** Accounting.

Make sure to register your key card so you can print and copy documents. Do this by typing down the five letters on the key card and click on the button **Register**.

|                                                                          | leochat Webmail                |                                            | X                        | /                  | /                   | My page                                     | s Staff pages | Log out | Q Searc |
|--------------------------------------------------------------------------|--------------------------------|--------------------------------------------|--------------------------|--------------------|---------------------|---------------------------------------------|---------------|---------|---------|
|                                                                          | STUDY AT DU                    | STUDENT SE                                 | RVICES                   | RES                | EARCH               | ABOUT DU                                    | LIBRARY       |         |         |
| MY PAGES<br>My Studies                                                   | PRINT                          | Accon                                      | NTING                    | ;                  |                     |                                             |               |         |         |
| My Information<br>My Account                                             | <b>Descripti</b><br>from a con | <b>on:</b> With this to<br>nputer lab, see | ool you ca<br>your curre | n regis<br>ent acc | ster you<br>count b | ur key card to be ak<br>alance etc.         | ble to print  |         |         |
| > Disk Usage & Quota<br>→ E+Math-Fortwarding → → → →<br>Print Accounting | Printin<br>Registered          | ng açco                                    | unt _                    |                    |                     | Register                                    |               |         |         |
| <ul> <li>&gt; Spam Filtering</li> <li>&gt; Change Password</li> </ul>    | All costs, s                   | ums and account printo                     | uts (n                   | e are i<br>NAX     | n SEK (             | Swedish krona).                             |               |         |         |
| Marketplace                                                              | Date 2013-08-0                 | •<br>Pr<br>08 13:36:33 ric                 | inter (<br>oh-39         | Cost<br>0.30       | Pages<br>1          | Name<br>Microsoft Word -<br>Inlämningsuppgi |               |         |         |

Högskolan Dalarna

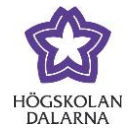

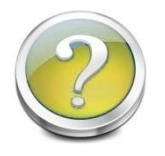

## How do I change my password?

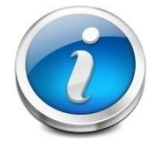

First click on *My Account*, then click **Change password** if you want to change the password for your user account. You must type in your current password, your new password and the new password one more time for verification. Then click

Change.

| NIVERSITY Fronter Meeting | Ideocnat Webmail                               | My pages Staff pages Log out Q Searc |
|---------------------------|------------------------------------------------|--------------------------------------|
|                           |                                                |                                      |
|                           |                                                |                                      |
|                           | STUDY AT DU STUDENT SERVICES RESEAR            | RCH ABOUT DU LIBRARY                 |
|                           |                                                |                                      |
| MY PAGES                  |                                                |                                      |
| My Studies                | CHANGE FASSWORD                                |                                      |
| My Information            | Description:                                   |                                      |
| My Account                | Use this tool to change your user account's po | assword.                             |
| » Disk Usage & Quota      | Current password:                              |                                      |
| » E-Mail Forwarding       | New password:                                  |                                      |
| > Print Accounting        | New password (verification):                   |                                      |
| -> Spam Filtering         | Changing passwords can take up to 30 secon     | nds, please be patient after         |
| Change Password           | Circuity Changer                               |                                      |
|                           |                                                | Change                               |

Högskolan Dalarna

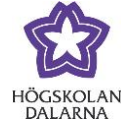

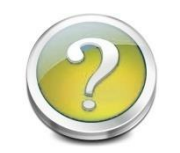

Can I buy used books or rent an apartment through My Pages?

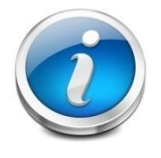

Yes, om My Pages you can buy and sell literature and rent an apartment, and lots of other things. Click on *Marketplace* and you can find bargains!

| NIVERSITY              |             |                  |            |                                       |                    |          |                     |          |
|------------------------|-------------|------------------|------------|---------------------------------------|--------------------|----------|---------------------|----------|
| DALARNA<br>UNIVERSIT   | Ϋ́          |                  |            |                                       |                    |          |                     | SV Sven  |
|                        | STUDY AT DU | STUDENT S        | ERVICES    | RESEARCH                              | ABOUT DU           | LIBRARY  |                     |          |
| MY PAGES<br>My Studies | FOR         | R SALE           |            |                                       |                    |          |                     |          |
| My Information         | Searc       | h string (Option | nal)       |                                       | Choose Cat         | egory    |                     |          |
|                        |             |                  |            |                                       | -All categor       | es- 🔻    | -All subcategories- | -        |
| My Account             |             |                  |            |                                       |                    |          |                     | Search   |
| Marketplace            | Searc       | h resulted in 1  | 38 hit(s). |                                       |                    |          |                     |          |
| 🗧 🖶 🚽 🚽                | 1 D         | ate and Time     |            |                                       | Title              |          | Category            | Туре     |
| For sale               | 2013-       | 08-07 10:52:35   | Indiv      | id, skola och san                     | nhälle - Dewey, J  | ohn      | Books               | For Sale |
| Vianted                | 2013-       | 08-07 10:49:29   | Phon       | etics - Peter Roa                     | ch                 |          | Books               | For Sale |
| Free                   | 2013-       | 08-07 10:46:34   | Cuad       | lernos de Lengua                      | a Española         |          | Books               | For Sale |
|                        | 2013-       | 08-07 10:43:25   | Améi       | ica Latina - Fern                     | ando Camacho       |          | Books               | For Sale |
| Torreni                | 2013-       | 08-07 10:41:29   | Lärar      | nde skola bildning                    | g - Ulf P. Lundgre | n        | Books               | For Sale |
| Wants to rent          | 2013-       | 08-07 10:37:15   | 💼 Imág     | enes de España                        | - Tamanes & Que    | esadas   | Books               | For Sale |
| > Search               | 2013-       | 08-06 22:35:11   | 💼 furnit   | ures                                  |                    |          | Household           | For Sale |
| > Rules                | 2013-       | 08-02 18:27:17   | Jörge      | en Dimenäs - Läro                     | a till lärare      |          | Books               | For Sale |
| FAGe                   | 2013-       | 08-02 18:25:10   | Beng       | t Persson - Eleve                     | rs olikheter       |          | Books               | For Sale |
| 11100                  | 2013-       | 08-02 18:23:45   | Robe       | rt D Putnam - De                      | en fungerande de   | mokratin | Books               | For Sale |
|                        | 2013-       | 08-02 18:22:23   | Roge       | r Säljö - Lärande                     | e i praktiken      |          | Books               | For Sale |
|                        | 2012        | 00 00 10.00.14   | D          | A A A A A A A A A A A A A A A A A A A | I CL C             |          | D I                 | En colo  |

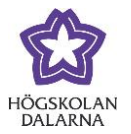

Dalarna University's NGL Centre

This manual has been developed by the NGL Centre at Dalarna University.

Please email us if you find it to have mistakes: <u>support@du.se</u>.

If you would like to read other such manuals, please go to:

http://du.se/manuals (students)

If you would like to learn more about the NGL Centre, please go to: <u>www.du.se/nglc</u>.